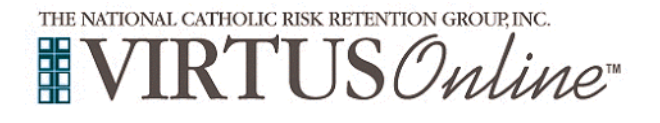

Г

## Registration Instructions Diocese of Shreveport

٦

| <ul> <li>Before completing Protecting God's Children training online (or attending a live session), all participants <u>must</u> first register with VIRTUS Online. Please click on the VIRTUS link to access the VIRTUS Registration page:</li> <li>Go to <u>http://www.virtusonline.org</u></li> <li>On the left side of the screen, click the green box labeled FIRST-TIME REGISTRANT, to begin registration.</li> <li>Create a user ID and a password you can easily remember. This is necessary for all participants. This establishes your account with the VIRTUS program. If your preferred user ID is already taken, please choose another ID. We suggest the use of email addresses as usernames.</li> <li>Click Continue to proceed.</li> </ul> | <section-header><section-header><section-header><section-header><section-header><section-header><form><form><form><form><form><form><form><form><form></form></form></form></form></form></form></form></form></form></section-header></section-header></section-header></section-header></section-header></section-header>                                                                                                    |
|----------------------------------------------------------------------------------------------------|----------------------------------------------------------------------------------------------------|
| Provide all the information requested on the screen.<br>Several fields are required, such as: First, Middle & Last Name,<br>Email address, Home Address, City, State, Zip, and Phone Number.<br>(Note: Do not click the back button or your registration will be lost.)<br>Click Continue to proceed.<br>If you do not have an email address, consider obtaining a free email account at<br>mail.yahoo.com, or any other free service. This is necessary for your VIRTUS<br>Coordinator to communicate with you. If you cannot obtain an email address,<br>enter: noaddress@virtus.org.                                                                                                    | Please provide the information requested below         DO NOT CLICK THE BACK BUTTON OR YOUR REGISTRATION WILL BE LOST         Salutation       •Please select - •         First Name:       *         Full Middle Name:       *         Last Name:       *         Email:       * No email         Home Address:       *         City:       *         State:       - Select         ZIP       *         Daytime Phone:       *         Ext:       *         Evening Phone:       *         Continue       * |
| <b>Select</b> the <u>PRIMARY</u> location where you work or volunteer by clicking the downward arrow and highlighting the location.<br>Click <b>Continue</b> to proceed.                                                                                                    | Please select the primary location where you <u>work</u> or <u>volunteer</u> . Location: Please select -  Continue                                                                                                    |
| Your selected location(s) are displayed on the screen.<br>Select <u>YES</u> , if you need to add secondary/additional locations.<br>(Follow instructions in previous step to select additional locations.)<br>Otherwise, if your list of locations is complete, select <u>NO</u> .                                                                                                    | You have chosen following locations and roles:<br>Blessed Sacrament Chapel (Ringgold)<br>· Volunteer ✓<br>Are you associated with any other locations?<br>Yes No                                                                                                    |
| Please answer the four questions presented.                                                                                                    | Are you a parent or guardian of a child under 187  Ves Ves Ves Ves Ves Ves Ves Ves Ves Ve                                                                                                    |

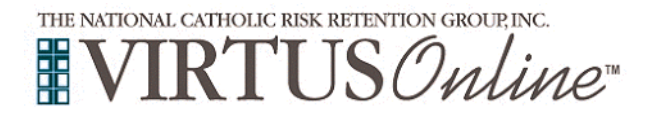

## Registration Instructions Diocese of Shreveport

| <ul> <li>Please review the following documents and respond:</li> <li>Code of Conduct</li> <li>To proceed and acknowledge each document, please Confirm by clicking on: "I have downloaded, read and understand this document." and enter your full name and today's date.</li> <li>Click on Continue.</li> <li>Please select yes or no as to whether you have attended a VIRTUS Protecting God's Children Session.</li> </ul> | Diocese of Shreveport<br>Code of Conduct<br>Download the Code of Conduct<br>I have downloaded and read the Code of Conduct and agree to its requirements<br>Have you already attended a VIRTUS Protecting God's Children Session?<br>YES NO                                                                                                    |
|----------------------------------------------------------------------------------------------------|----------------------------------------------------------------------------------------------------|
| Choose the preferred online session you would like to complete.                                                                                                    | Please select the session you wish to attend         Protecting God's Children for Adults (Online Training)         Protecting God's Children for Adults (Online Training in Spanish)         Continue                                                                                                    |
| To access the online training, please click on <b>You have 1 online</b><br>module assigned.                                                                                                    | Home<br>Message Center<br>Current Training<br><br>Vou have 1 online module assigned<br>Register for an upcoming session                                                                                                    |
| Click on the <b>green circle</b> to begin the Online Training,<br>Protecting God's Children® Online Awareness Session 4.0.<br>Upon completion, the last screen will allow you to <b>print</b> a certificate,<br>and you will always have the ability to log back into your account<br>and access the certificate.                                                                                                    | Online Training Modules         To begin your online training, please click the title of your assigned training:         Image: Protecting God's Children® Online Awareness Session 4.0         Assigned: 12/13/2021         Due: 12/27/2021         Other Languages Available (You may change versions)         Otros idiomas disponibles (puede cambiar versiones)         Change to: Protecting God's Children® Online Awareness Session 4.0 (Español) |
| If you have additional questions about VIRTUS Online training, please contact the VIRTUS Help Desk at <b>888-847-8870</b> .<br><b>Thank you!</b>                                                                                                    | APPOGRAM AND SERVICE OF<br>THE NATIONAL CATHOLIC RISK RETENTION GROUP, INC.                                                                                                    |